## Non-PayPal - Payment Guide

For example, buying a Single **TRACE ME** Smart ID.

After clicking the Checkout button and filling-in the billing/ shipping address, click "Proceed to PayPal".

|                         |                         | oduct                                                                                                    |
|-------------------------|-------------------------|----------------------------------------------------------------------------------------------------|
| £14                     |                         | TRACE ME Smart ID × 1                                                                                                    |
| £14                     | Subtotal                |                                                                                                    |
| UK Delivery: £3         | Shipping                |                                                                                                    |
| £17.94 (includes £2.99) | Total                   |                                                                                                    |
|                         |                         | avDal What is DavDal?                                                                                                    |
| MasterCard, Maestro     | VISA                    | ayPal What is PayPal?                                                                                                    |
| Mastercard Maestro      | t have a PayPal account | ayPal What is PayPal?<br>Pay via PayPal; you can pay with your credit card if you do                                                             |
| Mastercard Maestro Con  | 't have a PayPal accoun | ayPal What is PayPal?<br>Pay via PayPal; you can pay with your credit card if you do<br>I have read and agree to the website terms and condition |

To check out as a guest, enter an email address in the field – Don't worry you will have an option **NOT** to create an account in the next step. The email address you enter is for a payment confirmation email.

| ₽                                                                                                    |  |  |  |  |
|----------------------------------------------------------------------------------------------------|--|--|--|--|
| Check out as a guest                                                                                            |  |  |  |  |
| Enjoy the ease and security of PayPal even if<br>you don't have an account. Enter your email<br>to get started. |  |  |  |  |
| Enter email                                                                                                    |  |  |  |  |
| Continue to Payment                                                                                             |  |  |  |  |
| Already have an account? Log in                                                                                 |  |  |  |  |

Then click "Continue to Payment".

You are now on the PayPal payment landing page, filling out your payment details. Please note the remarks in RED below.

|                                                                       | 🗭 PayPal                                                                                                    |                                        | £17.94                                                                              |
|-----------------------------------------------------------------------|----------------------------------------------------------------------------------------------------|----------------------------------------|-------------------------------------------------------------------------------------|
|                                                                       | Pay with debit or cre<br>Your financial details won't be s<br>seller.                                                                                                    | edit card                              | <b>a</b>                                                                            |
|                                                                       | Country/region                                                                                                    | ~                                      | PayPal is the safer, easier<br>way to pay<br>No matter where you shop, we help keep |
|                                                                       | Email address                                                                                                    |                                        | your financial information more secure.                                             |
|                                                                       | Phone type V Phone number                                                                                                    |                                        |                                                                                     |
|                                                                       | 🌔 🔶 🕕 VISA 🄜 🚈                                                                                                    | ax end                                 |                                                                                     |
|                                                                       | Card number                                                                                                    |                                        |                                                                                     |
|                                                                       | Expiry date Secu                                                                                                    | rity code 📃                            |                                                                                     |
|                                                                       | Billing address                                                                                                    |                                        |                                                                                     |
|                                                                       | First name Last na                                                                                                    | ame                                    |                                                                                     |
|                                                                       | Address line 1                                                                                                    |                                        |                                                                                     |
|                                                                       | Address line 2 (optional)                                                                                                    |                                        |                                                                                     |
|                                                                       | Town/City                                                                                                    |                                        |                                                                                     |
|                                                                       | County (optional)                                                                                                    | ~                                      |                                                                                     |
|                                                                       | Postcode                                                                                                    |                                        |                                                                                     |
|                                                                       | Save information & create your PayPal ac<br>You acknowledge the <b>terms</b> of the service<br>the seller, and the <b>Privacy Statement</b> . No<br>required.              | e PayPal provides to<br>PayPal account | Please make sure this button is OFF like this.                                      |
|                                                                       | We'll pre-authorise up to £17.94 GBP on<br>you back to the seller to complete your p<br>complete it or the purchase amount chan-<br>authorisations usually drop off within |                                        |                                                                                     |
|                                                                       | Pay now as gues                                                                                                    | st                                     | You can pay now as guest without creating a PayPal account.                         |
| Already got a PayPal account? Log In<br>Cancel and return to merchant |                                                                                                    |                                        |                                                                                     |
|                                                                       |                                                                                                    |                                        |                                                                                     |
|                                                                       | Legal User Agreement Privacy                                                                                                    | © 1999-2024                            |                                                                                     |

We hope you find this guide helpful. If you have any further questions, please contact us at <u>customerservices@tmlt.co.uk</u>. Thank you!